# ZTE MF 910快速指南

使用前請先確認:

- 1. SIM卡的PIN碼是關閉的
- 2. 電池電源是足夠的
- 3. 電腦請勿接上網路線

## 一. 如何安裝驅動及使用介面

- 1. 將SIM卡及電池放入MF910
- 2. 將USB連接線插入電腦及MF910
- 3. 長按MF910螢幕右側上方電源鍵,直到MF910開機
- 電腦會自啓動安裝(部分電腦如無自啓動,請手動點擊"我的 電腦"內的虛擬光碟安裝)
- 5. 完成後桌面會出現捷徑
- ₩910 ₩910

繁體中文 ☑ 繁體中文

English

裝驅動程式)

- 二. 如何修改無線連結密碼
- 1. 將USB連接線插入電腦及MF910
- 2. 長按電源鍵開啓MF910

3. 點擊桌面 🔐

- 4. 出現使用介面時,右上角可選擇語言
- 5. 點擊管理員登入(密碼為admin)

# 6. 登入後選擇無線設定>安全模式

| 首页    | 基本訊息          | 前訊           | <b>433</b> | 兼編設定 | 182   |
|-------|---------------|--------------|------------|------|-------|
| 基本設定  |               |              |            |      |       |
|       | 多重網路名稱問題      | ○敵用⊚傳用       |            |      | 唐用 取消 |
| 主SSID |               |              |            |      |       |
|       | 網路名稱 (SSID) * | MF910_28EA90 |            |      |       |
|       | 廣播網路名稱 (SSID) | ④ 歙用 ○ 停用    |            |      |       |
|       | 安全模式          | OPEN V       |            |      |       |
|       | 最大連務數         | 1            |            |      |       |
|       |               |              |            |      | 應用 取消 |

# 議使用加密模式

| 安全模式  | OPEN                                      | ۷ |  |  |
|-------|-------------------------------------------|---|--|--|
| 最大連接數 | OPEN<br>WPA2(AES)-PSK<br>WPA-PSK/WPA2-PSK |   |  |  |
|       |                                           |   |  |  |

### 只需在密碼欄位填上密碼後按確定即可

| 安全模式 | WPA2(AES)-PSK | * |
|------|---------------|---|
| 密碼 * |               |   |
|      | □ 顯示密碼        |   |

 按應用後請退出主頁,且MF910關機重開後,外部電腦如搜尋 到名稱爲MF910時將自動會有加密符號,請輸入當時設定的密

碼登フ

9. 當設定完成後,以後每次都需要輸入WEP密碼登入!

### 三. 修改MF910名稱:

≑SSID

請至無線設定>網路名稱(SSID)

####